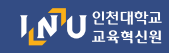

## 접속불가에 따른 <mark>학습관리시스템(LMS) 학습활동 대응방안 매뉴얼</mark>

접속 불가 기간 : 2022. 5. 21.(토) 10:00 ~ 5. 22.(일) 24:00 2022. 5. 27.(금) 19:00 ~ 5. 29.(일) 24:00

교내 서버 서비스 전환 작업기간 동안 학습관리시스템(LMS) 접속이 불가하여, 원활한 수업 진행을 위한 학습활동 대응방안을 안내드립니다.

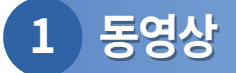

- · 영상 시청기간(진도기간) 연장 방법
  - ① 접속불가 기간 이전에 미리 진도기간을 연장하는 방법입니다.

강의실 접속 후 [온라인 출석부] - [온라인 출석부 설정] 클릭

| <b>f</b>   | TEST                          | 🔊 한국어 (ko) 👻 관리 | <b>f</b>   | TEST                         |     | 💌 한국어 (ko) 🗸 관리자 📢             |
|------------|-------------------------------|-----------------|------------|------------------------------|-----|--------------------------------|
| <i>8a</i>  |                               |                 | 8a         | 강의실 홈                        | -   | ♠ > TEST > 출석 현황               |
| H          | 관리자 전 에서지 \ 요, 퇴터형 -          |                 |            | <b>성적/출석관리 ▲</b><br>· 학습이력혀황 |     |                                |
| ጵ          |                               |                 | <u>8</u> 8 | · 온라인출석부                     |     | 출석 현황 온라인 출석부 설정               |
| Ŵ          | 강의실 홈 - 🗸                     |                 | ~          | · 성적부<br>수강생 알림 ▼            |     | 온라인 출                          |
| <i>8</i> a | 성적/출석관리 ▲                     | 강의 개요           |            | 기타 관리 ▼                      |     | 검색 성명 ✔ 검색                     |
| I          | • 학습이덕현왕<br>• 온라인출석부<br>• 성적부 | 0               | 8a         | 학생화면                         |     | 등록된 학습자원/활동이 존재하지 않거나, 진도관리가 흘 |
|            | 수강생 알림 ▾<br>기타 관리 ▾           | *               | Ē          | 학습활동                         | -   |                                |
|            | 학생화면                          |                 |            | () 파일                        | 추가  |                                |
|            |                               | 2108 770.1      |            | ▲ 도여사                        | 추7난 |                                |

## ② 기간 변경을 원하는 해당 주차 [출석인정기간] 클릭하여 날짜 변경 후 하단 [저장] 버튼 클릭

| 주차 | 시작일                 | 출석인정기간              | 출석인정범위<br>(%) | 일괄 <mark>출</mark> 석<br>인정 |
|----|---------------------|---------------------|---------------|---------------------------|
| 1  | 2022-03-02 00:00:00 | 2022-03-08 23:59:59 | 90            |                           |
| 2  | 2022-03-09 00:00:00 | 2022-03-15 23:59:59 | 90            |                           |
| 3  | 2022-03-16 00:00:00 | 2022-03-22 23:59:59 | 90            |                           |
| 4  | 2022-03-23 00:00:00 | 2022-03-29 23:59:59 | 90            |                           |

## 2 LMS와 연동된 Webex 화상강의

- · LMS를 연동하지 않고 Webex 미팅룸 개설
  - 실시간 화상강의를 접속불가 기간에 진행할 경우, Webex를 직접 실행하여 미팅룸을 개설할 수 있습니다.
     윈도우 작업표시줄 검색창에 [Webex] 검색하여 Webex 프로그램 실행
    - ? Webex 설치가 안되어있어요. : https://webex.com 접속 후 왼쪽 상단 [다운로드]를 클릭하여 설치합니다.

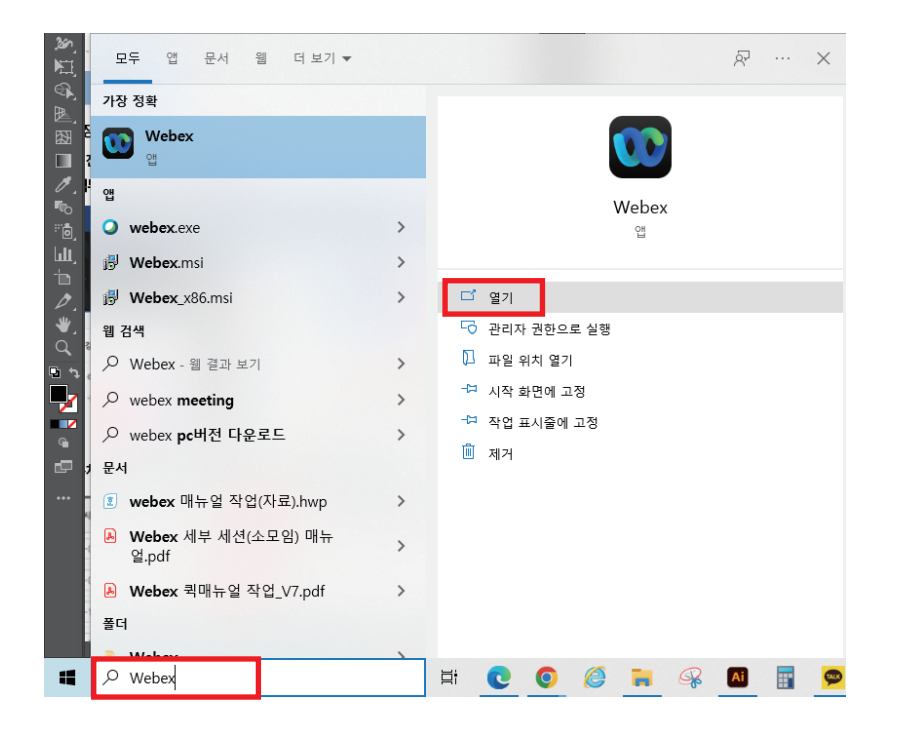

② 실행 후 Webex 계정(교수학습지원팀에서 배부받은 계정)정보를 입력하여 로그인합니다.

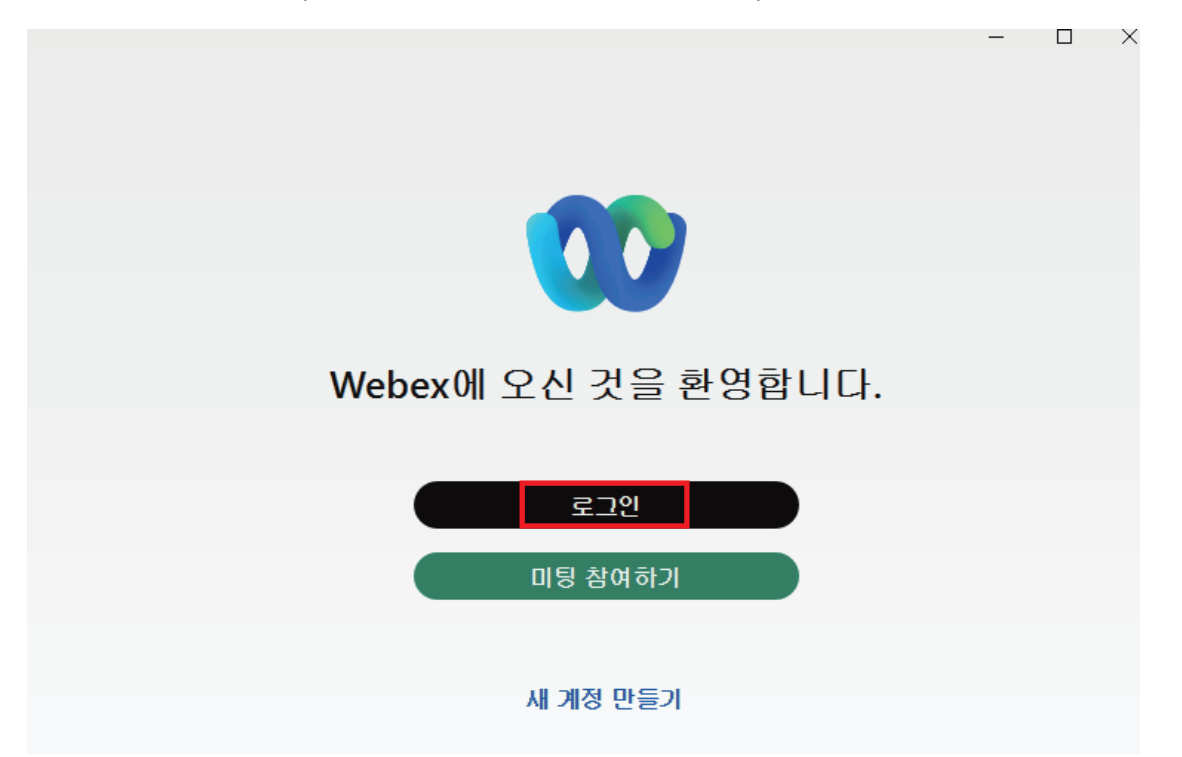

③ 왼쪽 네번째 [미팅] 아이콘을 클릭한 뒤, [미팅 시작하기]를 클릭합니다.

| EH      | 상태 설정 < >                        | > + Q 검색, 모임 및 통화              |                            | <ul> <li>장치에 연결</li> </ul>        | - 0 ×  |  |  |
|---------|----------------------------------|--------------------------------|----------------------------|-----------------------------------|--------|--|--|
|         | 미팅                               |                                |                            |                                   | [접기 ^] |  |  |
| *       | la https://inu.webex.com         | n/meet/eunbi.hong              |                            |                                   |        |  |  |
| 18<br>C |                                  | C                              | G                          |                                   |        |  |  |
|         |                                  | <b>미딩 시작하기</b><br>개인 룸 미팅 시작하기 | <b>미팅 참여하기</b><br>미팅 정보 입력 | <b>미팅 예약하기</b><br>링크를 공유하고 나중에 미팅 |        |  |  |
| N       | 미팅 미팅 콘텐츠                        |                                |                            | <                                 | 9 목록 > |  |  |
|         | ● 캘린더를 연결 여기에                    | 서 모든 미팅을 확인합니다.                |                            |                                   | 취소     |  |  |
|         | 2022년 5월 10일 화요                  | 일                              |                            |                                   |        |  |  |
|         | Webex 미팅을 예약하거나 초대받으면 여기에 나타납니다. |                                |                            |                                   |        |  |  |
|         |                                  |                                |                            |                                   |        |  |  |

? 출석체크 방법은?: LMS 연동 없이 Webex로 직접 접속되어 출석기록이 남지 않습니다. 위 방법으로 진행하실 경우, 수기로 출석체크를 진행한 뒤, 시스템에 추후 입력해야 합니다. (모바일 출결시스템 또한 사용불가)

④ 메뉴 표시줄의 [미팅]을 클릭한 뒤, [미팅 링크 복사]를 클릭하여 학생들에게 접속 링크를 공유합니다.

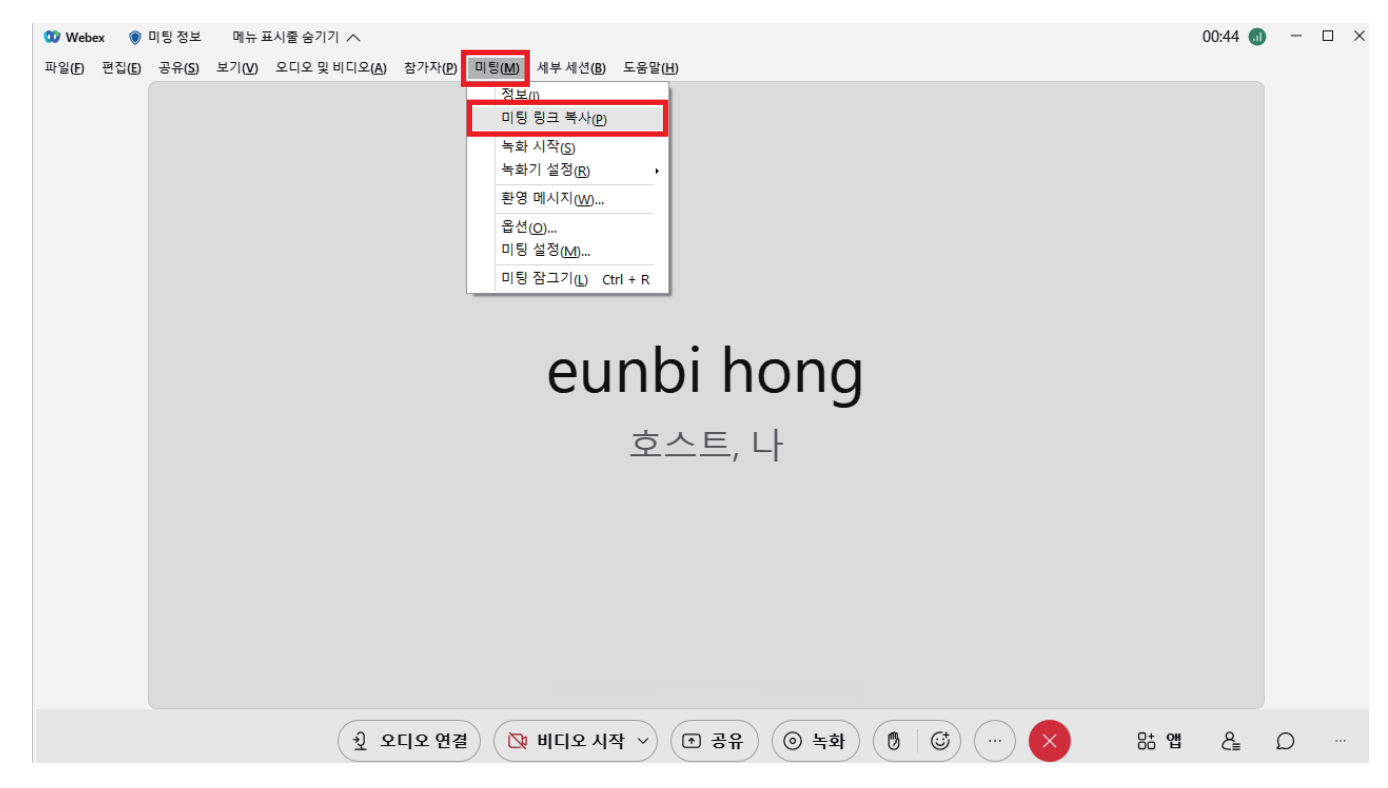

## 3 채팅방

- ·LMS 학습활동 [채팅방] 대체 시 [카카오톡] 오픈채팅 혹은 단체톡방 이용을 권장드립니다.
  - 채팅방 기능으로 실시간 상호작용을 진행하는 경우, 카카오톡의 오픈채팅(혹은 단톡방)으로 대체할 수 있습니다.

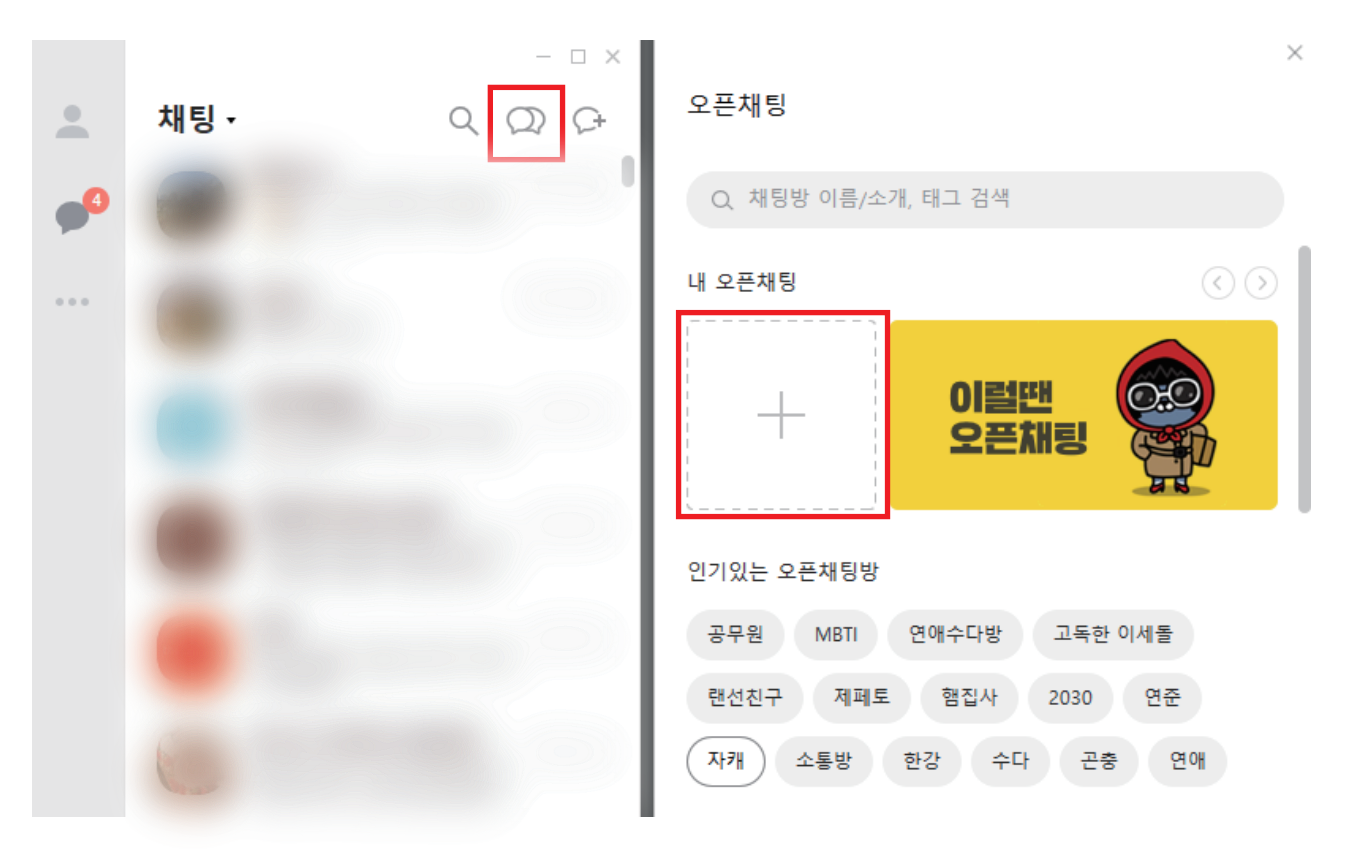

그 외 학습활동 관련 문의 : 교수학습지원팀 홍은비(☎032-835-9599)